### **Invoice Status Portal Integration for Suppliers SBNI-1633**

Target GA: May 2025

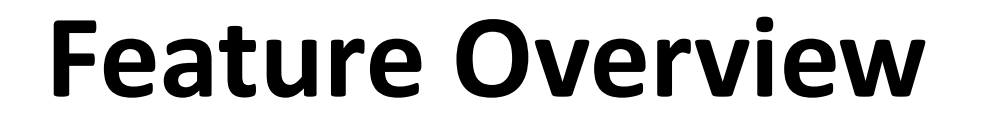

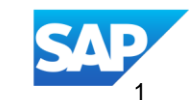

## **Introducing: Invoice Status Portal Integration for Suppliers**

#### **Feature Description**

This feature allows buyers to seamlessly onboard their suppliers to the Invoice Status Portal (ISP) during the invoice lifecycle. When a buyer sends an ERPCC invoice to a supplier who is not yet registered on ISP, the system automatically triggers a registration invite. This enables suppliers to quickly create an ISP account and gain access to invoice and payment status information.

#### **Key Benefits**

Suppliers gain direct access to invoice and payment status through the Invoice Status Portal (ISP), reducing manual inquiries.

Buyers can automatically trigger ISP registration invites to suppliers not yet on the portal during the invoice transmission process.

Suppliers can track invoice progress and status updates in real-time once registered, improving transparency and communication. Audience:

Buyer & Supplier

Enablement Model: Customer Configured

**Applicable Solutions:** 

SAP ERP SAP Business Network

# **Enablement Steps & Notes**

 To send ISP flag in ERPCC Invoice for suppliers, buyers must maintain the attribute via SM30 in table ARBCIG\_MSG\_ATTRS

| Field                               | Value                                                                                                    |
|-------------------------------------|----------------------------------------------------------------------------------------------------|
| Supplier                            | Select the Supplier                                                                                                    |
| Company Code                        | Select the company code                                                                                                  |
| Msg. Type                           | INV                                                                                                    |
| Vndr Attr                           | ISP                                                                                                    |
| Vendor specific<br>attribute values | Maintain one of the<br>following values:<br>X: To enable the<br>feature.<br>'': A blank value to<br>disable the feature. |

| IF Table Entry Edit Goto System Help                                                         | _ 🗆 ×                 |
|----------------------------------------------------------------------------------------------|-----------------------|
| ✓ <= < < < < < < < < < < < < < < < < < <                                                     |                       |
| ARBCIG_MSG_ATTRS: Display of Entries Found                                                   |                       |
|                                                                                              |                       |
|                                                                                              |                       |
| Seerch in Table ARD-102_m05_m1753 Activate venoor specific additional attributes by msg type |                       |
| Number of Inits 00:00:01 Maximum No. of Hits 500                                             |                       |
|                                                                                              |                       |
| Insert Column                                                                                |                       |
| (3) ▲ 〒 前 ● ♥, ▷, ??, ● ●, ●, ♥, ●                                                           |                       |
| E Supplier CoCode Msg.Type Vndr attr Attr val                                                |                       |
| 00000 0001 INV ISP X<br>100000 0001 P0 BICK X                                                |                       |
| 100000 0001 PO CLMTYP E                                                                      |                       |
|                                                                                              |                       |
|                                                                                              |                       |
|                                                                                              |                       |
|                                                                                              |                       |
|                                                                                              |                       |
|                                                                                              |                       |
|                                                                                              |                       |
|                                                                                              |                       |
|                                                                                              |                       |
|                                                                                              |                       |
|                                                                                              |                       |
|                                                                                              |                       |
|                                                                                              |                       |
|                                                                                              |                       |
|                                                                                              |                       |
| O A maintenance view exists for table ARBCIG_MSG_ATTRS                                       | q8j   INS   🌌   🖻 🔒 🔺 |
|                                                                                              | 13:57                 |

## **User Story**

As a buyer using SAP ERP integrated with SAP Business Network, I want to automatically send an ISP registration invitation to any supplier who is not yet registered on the Invoice Status Portal when I send them an ERPCC invoice, so that the supplier can easily onboard to the portal and view invoice and payment status information without needing to contact my support team.

## **Feature Details**

This feature enables buyers to send an automatic registration invitation to suppliers who are not yet registered on the Invoice Status Portal (ISP) when an ERPCC invoice is transmitted. Once registered, suppliers can access real-time information about their invoices and payment statuses via the ISP, improving visibility and communication.

#### Scope:

- Applies to **buyers using SAP ERP** integrated with SAP Business Network.
- Available from Release 2505 (Q2 2025, SP 23) onwards.
- Configurable per supplier via Integration with Other SAP Components->Managed Gateway for Spend&Network for Buyer->SAP Business Network Integration->General Settings->Enable Outbound Process Type Attribute Per Vendor.

#### How It Works:

- Buyer sends an ERPCC invoice to a supplier.
- If the supplier is **not yet registered on ISP**, the system sends an ISP registration invite.
- Supplier uses the invite to create a new account on ISP and can then view invoice and payment details.

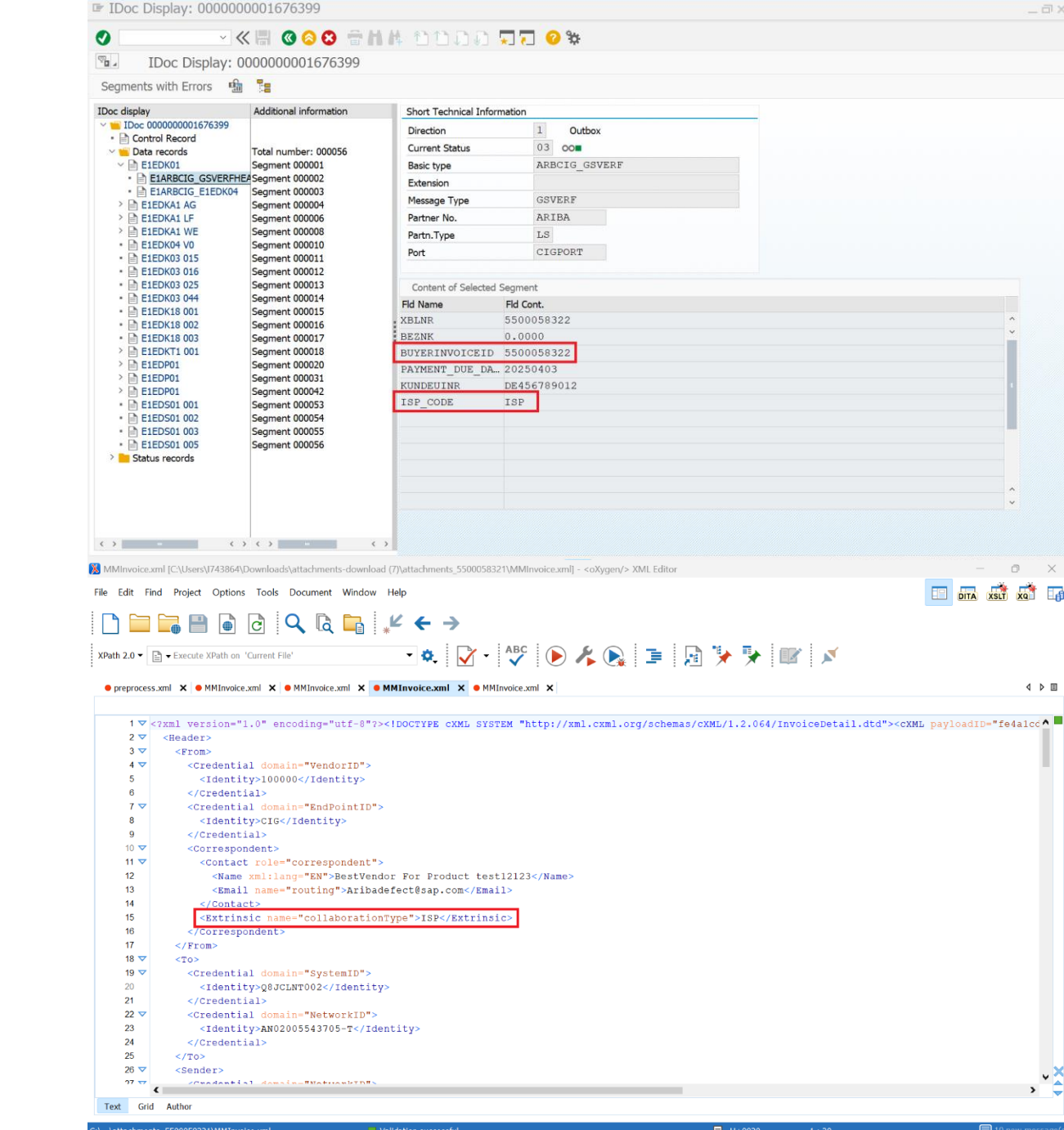

33

Q Search

5

14:09

04-03-2025

(1)

# Thank you.

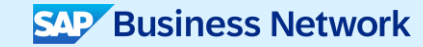

© 2024 SAP SE or an SAP affiliate company. All rights reserved. See Legal Notice on www.sap.com/legal-notice for use terms, disclaimers, disclaimers

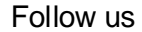

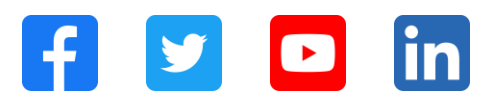

#### www.sap.com/contactsap

© 2024 SAP SE or an SAP affiliate company. All rights reserved.

No part of this publication may be reproduced or transmitted in any form or for any purpose without the express permission of SAP SE or an SAP affiliate company. The information contained herein may be changed without prior notice. Some software products marketed by SAP SE and its distributors contain proprietary software components of other software vendors. National product specifications may vary. These materials are provided by SAP SE or an SAP affiliate company for informational purposes only, without representation or warranty of any kind, and SAP or its affiliated companies shall not be liable for errors or omissions with respect to the materials. The only warranties for SAP or SAP affiliate company products and services are those that are set forth in the express warranty statements accompanying such products and services, if any. Nothing herein should be construed as constituting an additional warranty. In particular, SAP SE or its affiliated companies have no obligation to pursue any course of business outlined in this document or any related presentation, or to develop or release any functionality mentioned therein. This document, or any related presentation, and SAP SE's or its affiliated companies' strategy and possible future developments, products, and/or platforms, directions, and functionality are all subject to change and may be changed by SAP SE or its affiliated companies at any time for any reason without notice. The information in this document is not a commitment, promise, or legal obligation to deliver any material, code, or functionality. All forward-looking statements are subject to various risks and uncertainties that could cause actual results to differ materially from expectations. Readers are cautioned not to place undue reliance on these forward-looking statements, and they should not be relied upon in making purchasing decisions. SAP and other SAP products and services mentioned herein as well as their respective logos are trademarks or registered trademarks of SAP SE (or an SAP affiliate company) in Germany and other countries. All other product and service names mentioned are the trademarks of their respective companies. See www.sap.com/trademark for additional trademark information and notices.

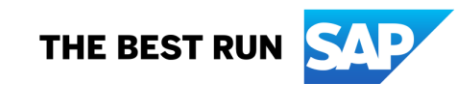